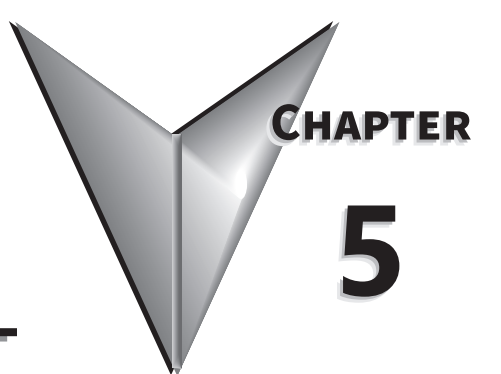

# **CHAPTER 5: TUNING**

# TABLE OF CONTENTS

| Chapter 5: Tuning                                            |
|--------------------------------------------------------------|
| Introduction                                                 |
| 5.1 - Tuning procedure and the applied mode                  |
| 5.1.1 - Flow chart for the tuning procedure                  |
| 5.1.2 - Tuning Modes                                         |
| 5.2 - Auto tuning                                            |
| 5.2.1 - Flow chart for auto tuning                           |
| 5.2.2 - Auto tuning through the drive keypad                 |
| 5.2.3 - Auto tuning with SureServo2 (software)               |
| 5.2.4 - Alarms related to auto tuning                        |
| 5.3 - Tuning mode                                            |
| 5.3.1 - Flow chart of Tuning mode                            |
| 5.3.2 - Gain Adjustment mode 1                               |
| 5.3.3 - Gain Adjustment mode 2                               |
| 5.3.4 - Gain Adjustment mode 3                               |
| 5.3.5 - Setting the frequency response bandwidth (stiffness) |
| 5.3.6 - Gain response                                        |
| 5.4 - Tuning in Manual mode                                  |
| 5.5 - Mechanical resonance suppression                       |

# INTRODUCTION

This chapter contains information about the auto tuning procedure and the three tuning modes. Advanced users can also tune the servo system using the manual mode.

#### 5.1 - TUNING PROCEDURE AND THE APPLIED MODE

#### 5.1.1 - FLOW CHART FOR THE TUNING PROCEDURE

You can tune the servo drive by following the flow chart below. First, start from the Auto Tuning mode. If you are not satisfied with the system's performance, you can use Tuning modes 1, 2, 3 or Manual mode for tuning the servo system.

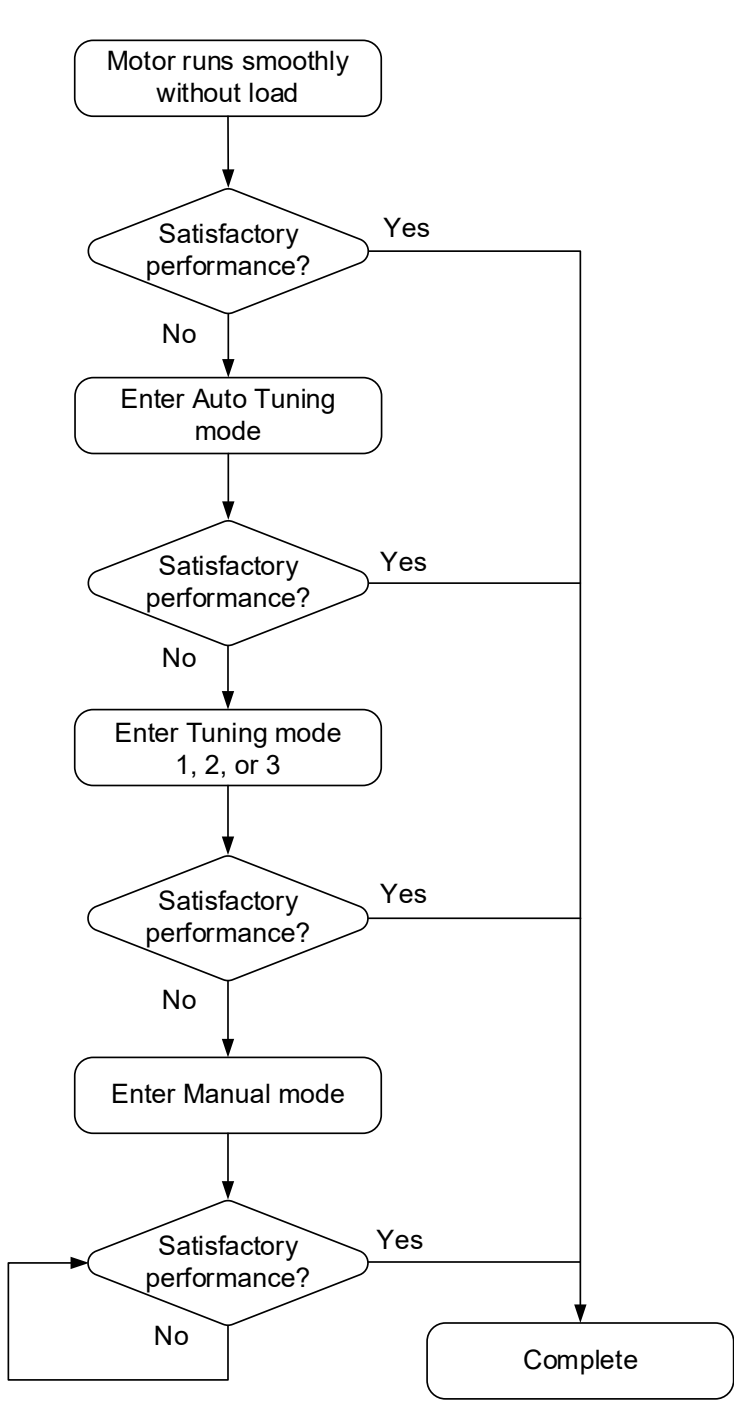

Wiring

Parameters

#### 5.1.2 - TUNING MODES

| P2.032 Setting | Adjustment Mede           | Inertia                          | Parameter                                                                                                    |                                                                                                    |  |  |
|----------------|---------------------------|----------------------------------|----------------------------------------------------------------------------------------------------|----------------------------------------------------------------------------------------------------|--|--|
| Value          | Aajustment Mode           | Estimation                       | Manually Set                                                                                                    | Auto Tuning                                                                                                    |  |  |
| 0              | Manual mode               | Value of P1.037                  | P1.037, P2.000, P2.004,<br>P2.006, P2.023, P2.024,<br>P2.025, P2.043, P2.044,<br>P2.045, P2.046, P2.049,<br>P2.089, P2.098, P2.099,<br>P2.101, P2.102 | N/A                                                                                                    |  |  |
| 1              | Gain adjustment<br>mode 1 | Real-time<br>estimation          | P2.031                                                                                                    | P1.037, P2.000,<br>P2.004, P2.006,<br>P2.023, P2.024,<br>P2.025, P2.043,<br>P2.044, P2.045,<br>P2.046, P2.049,<br>P2.089, P2.098,<br>P2.099, P2.101,<br>P2.102 |  |  |
| 2              | Gain adjustment<br>mode 2 | Value of P1.037                  | P1.037<br>P2.031                                                                                                    | P2.000, P2.004,<br>P2.006, P2.023,<br>P2.024, P2.025,<br>P2.043, P2.044,<br>P2.045, P2.046,<br>P2.049, P2.089,<br>P2.098, P2.099,<br>P2.101, P2.102            |  |  |
| 3              | Gain adjustment<br>mode 3 | Value of P1.037                  | P1.037<br>P2.031<br>P2.089                                                                                                    | P2.000, P2.004,<br>P2.006, P2.023,<br>P2.024, P2.025,<br>P2.043, P2.044,<br>P2.045, P2.046,<br>P2.049, P2.098,<br>P2.099, P2.101,<br>P2.102                    |  |  |
| 4              | Gain adjustment<br>mode 4 | Restore default<br>gain settings | -                                                                                                    | -                                                                                                    |  |  |

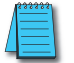

Note: Please refer to the parameters list in Section 5.3 Auto tuning.

Wiring Parameters

# 5.2 - AUTO TUNING

The Auto Tuning function provided by the servo drive enables the system to perform real-time machine inertia estimation and upload the corresponding tuning parameters to the servo drive. You can start auto tuning with SureServo2 Pro (software) or at the drive panel. In general, Auto Tuning works best when the speed is set to at least 200 RPMs (500 preferred) during the tuning process. An inertia ratio of more than 50:1 can very easily cause the auto tuning algorithms to not succeed. It is highly recommended to add some sort of gear reduction between the motor and the load in order to reduce high inertia mismatches. The following table lists the parameters that change according to the results of auto tuning.

| Gain Related Parameters |                                                    |  |  |  |  |
|-------------------------|----------------------------------------------------|--|--|--|--|
| Parameter #             | Function                                           |  |  |  |  |
| P1.037                  | Inertia ratio and load weight ratio of servo motor |  |  |  |  |
| P2.000                  | Position control gain                              |  |  |  |  |
| P2.004                  | Speed control gain                                 |  |  |  |  |
| P2.006                  | Speed integral compensation                        |  |  |  |  |
| P2.031                  | Level of frequency response                        |  |  |  |  |
| P2.032                  | Gain adjustment mode                               |  |  |  |  |
| P2.089                  | Command response gain                              |  |  |  |  |
| -                       | -                                                  |  |  |  |  |
| -                       | -                                                  |  |  |  |  |
| -                       | -                                                  |  |  |  |  |
| -                       | -                                                  |  |  |  |  |
| -                       | -                                                  |  |  |  |  |
| -                       | -                                                  |  |  |  |  |
| -                       | -                                                  |  |  |  |  |
| -                       | -                                                  |  |  |  |  |
| -                       | -                                                  |  |  |  |  |

| Filter and Resonance Suppression<br>Parameters |                                                 |  |  |  |  |
|------------------------------------------------|-------------------------------------------------|--|--|--|--|
| Parameter #                                    | Function                                        |  |  |  |  |
| P1.025                                         | Low-frequency vibration<br>suppression (1)      |  |  |  |  |
| P1.026                                         | Low-frequency vibration suppression gain (1)    |  |  |  |  |
| P1.027                                         | Low-frequency vibration<br>suppression (2)      |  |  |  |  |
| P1.028                                         | Low-frequency vibration<br>suppression gain (2) |  |  |  |  |
| P2.023                                         | Notch filter frequency (1)                      |  |  |  |  |
| P2.024                                         | Notch filter attenuation level (1)              |  |  |  |  |
| P2.025                                         | Low-pass filter of resonance<br>suppression     |  |  |  |  |
| P2.043                                         | Notch filter frequency (2)                      |  |  |  |  |
| P2.044                                         | Notch filter attenuation level (2)              |  |  |  |  |
| P2.045                                         | Notch filter frequency (3)                      |  |  |  |  |
| P2.046                                         | Notch filter attenuation level (3)              |  |  |  |  |
| P2.049                                         | Speed detection and jitter<br>suppression       |  |  |  |  |
| P2.098                                         | Notch filter frequency (4)                      |  |  |  |  |
| P2.099                                         | Notch filter attenuation level (4)              |  |  |  |  |
| P2.101                                         | Notch filter frequency (5)                      |  |  |  |  |
| P2.102                                         | Notch filter attenuation level (5)              |  |  |  |  |

### 5.2.1 - Flow chart for auto tuning

You can perform the auto tuning using the drive keypad or SureServo2 Pro software. The Auto Tuning function in the SureServo2 servo drive helps you to find the most suitable parameters for your system according to the machine characteristics.

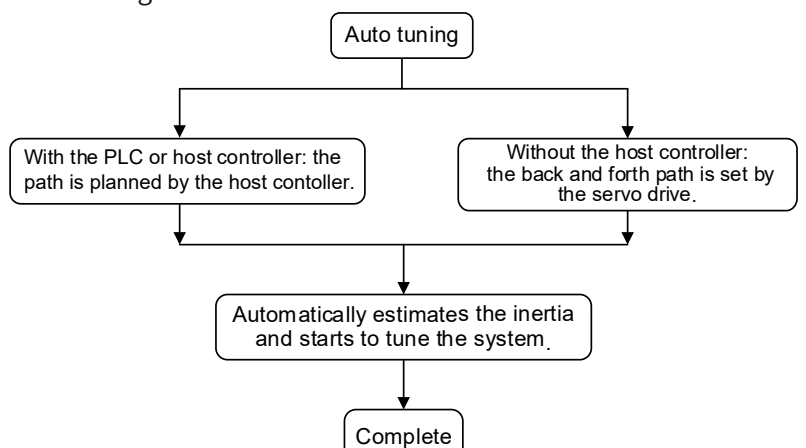

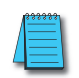

**Note:** when the running distance is configured by the host controller, make sure the delay time is added to the operation time. Otherwise, AL08C (Auto-tuning function - Pause time is too short) occurs and the servo drive cannot complete auto tuning.

You can use P2.105 (Auto-tuning Adjustment Bandwidth Level) and P2.106 (Auto-tuning Adjustment Overshoot Level) to adjust the responsiveness and rigidity in Auto Tuning mode. See the flow chart below.

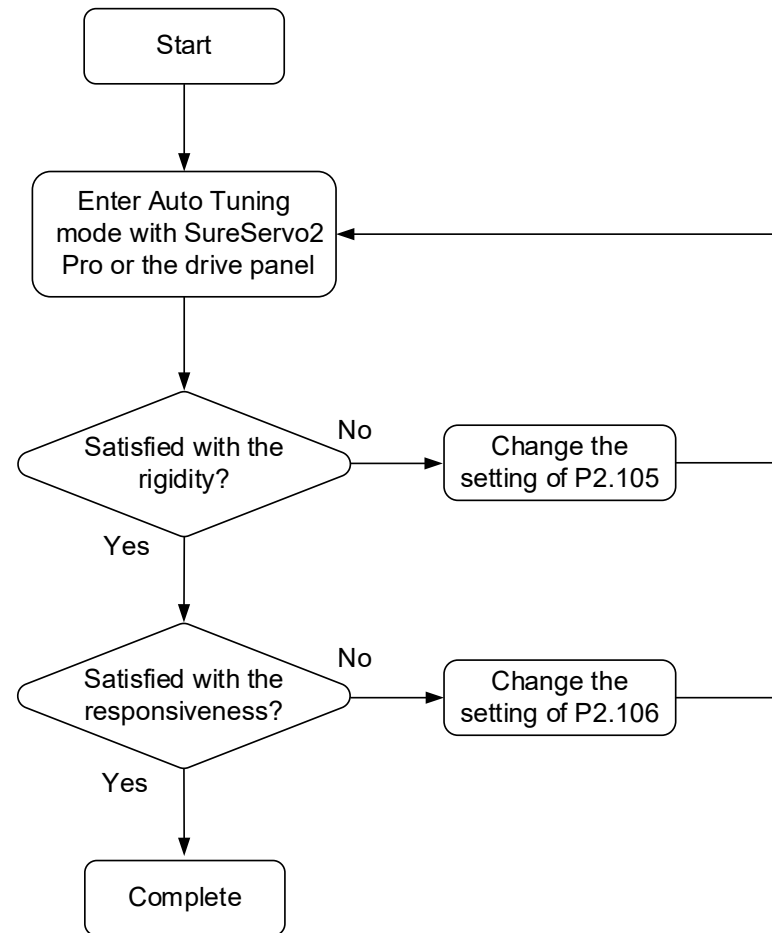

Parameters DI/DO Codes Monitoring Alarms

#### 5.2.2 - Auto tuning through the drive keypad

With the tuning procedure below, you can complete auto tuning with the drive keypad (Drive method). Make sure the motor override, positive and negative limit switches work properly before you start to tune the system. Drive must be clear of any faults or warnings.

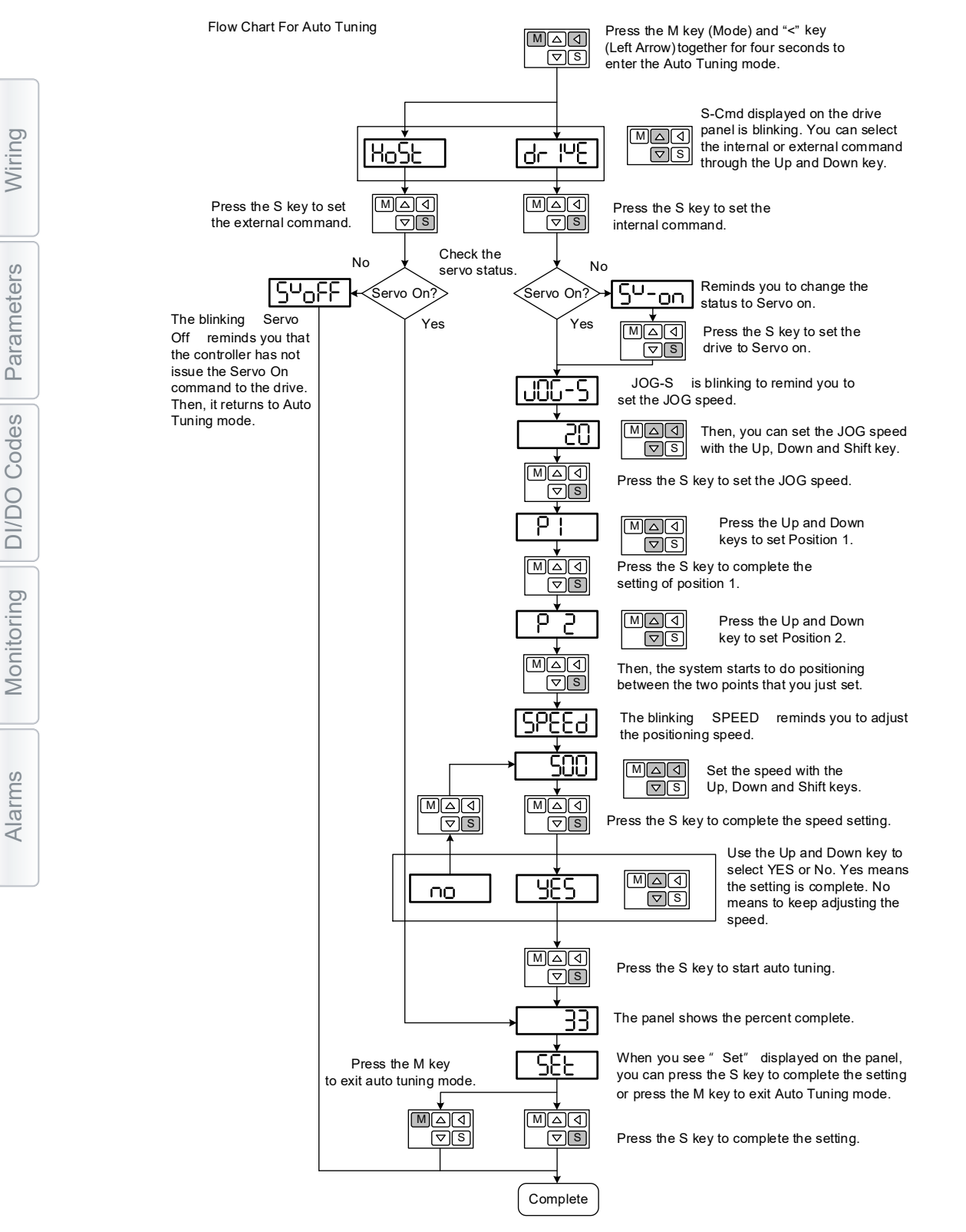

DI/DO

Alarms

#### 5.2.3 - Auto tuning with SureServo2 (software)

Instead of using the drive keypad, you can use SureServo2 Pro to complete auto tuning. Please go to go2adc.com/sureservo2 to download SureServo2 Pro for free. Install the software and open the executable file (.exe). You will see the screen shown below.

| SureServo2 Pro Version :V0.0.2.17[REV_VER]<br>File Burn Window Help                                                                                                    |                                                |             |
|----------------------------------------------------------------------------------------------------|------------------------------------------------|-------------|
| The selected device :                                                                                                    | Scope Parameter Editor                         |             |
| Punction List     Punction List     Punction List     Punction List     Punction List     Punction List     Punction List     Punction List     Punction List     Punction List     Punction List     Punction List     Punction List |                                                | Wiring      |
| E Device List                                                                                                    | Image: New Drive     -     X       [Device#01] | Parameters  |
|                                                                                                    | Cm port [COM22] USB Driver for A V Search      | DI/DO Codes |
|                                                                                                    | Off-line operation Device Manager Add Cancel   | Monitoring  |
|                                                                                                    |                                                | Alarms      |

[2020/12/8/09:27:28]:SureServo2 Pro Version :V0.0.2.17:Version :V0.0.2.17

Make sure the servo drive, servo motor and power are all properly connected. Then click Add to connect to the servo drive with SureServo2.

There are two types of auto-tuning procedure, one uses a host controller such as a PLC and one using the servo drive keypad. Both procedures are described below.

#### AUTO-TUNING WITH HOST CONTROLLER

The host controller sends the commands to drive the motor.

<u>Step 1:</u>

Message

When the computer is connected to the controller, the program window appears as below. Click **Auto Tuning** in the Function List tree view.

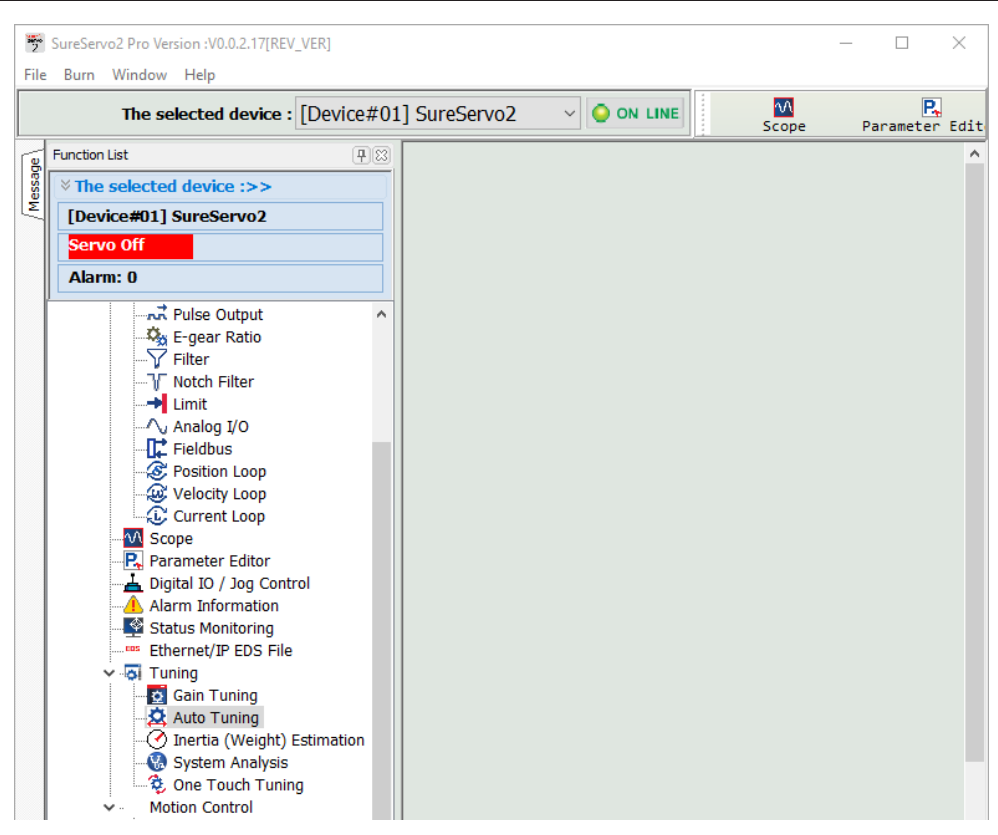

#### <u>Step 2:</u>

Click **Controller: Motion Command From Controller** and make sure the motion/machining path is set correctly.

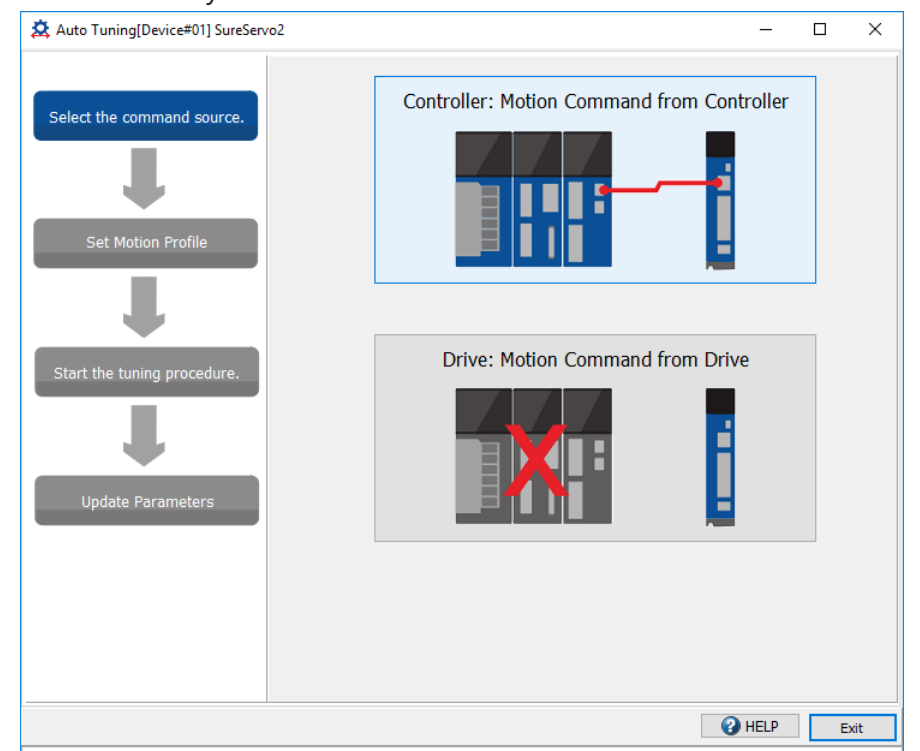

Suggestions: you should set the motor to operate at least one cycle in both forward and backward directions. It should reach the positions (in both forward and backward directions) in 1000 ms or less with the running speed not less than 500 rpm.

#### <u>Step 3:</u>

Enable the servo (Servo ON), then repeatedly start and run the motor with the path you just set. Before running the motor, make sure no one is standing close to the machinery. Then, click **Next**.

| Auto Tuning[Device#01] SureServ | o2 —                                                                 |           | ×   |
|---------------------------------|----------------------------------------------------------------------|-----------|-----|
| Select the command source.      | Enable the servo system by the controller and press Next to start au | o tuning. |     |
|                                 | HELP Prev Next                                                       | E         | xit |

Wait until the tuning progress bar reaches 100%, after which a window with "Auto tuning completed" appears. Click **OK** to continue.

| Auto Tuning[Device#01] SureServo | 52              |              |                |                        | —       |      | × |
|----------------------------------|-----------------|--------------|----------------|------------------------|---------|------|---|
|                                  |                 | Tuning       | Comple         | ete                    |         |      |   |
| Select the command source.       |                 |              |                | 1                      | 00%     |      |   |
|                                  |                 |              |                |                        | 85.03 s |      |   |
|                                  |                 |              |                |                        |         |      |   |
| Receive Motion Command           | Monitor Status  |              |                |                        |         |      |   |
|                                  | Stablizing time | 239          | ms             | Max. motor current     | 9       | %    |   |
| -                                | Max. overshoot  | 377          | PUU            | Overload warning level |         | 0%   |   |
| Start the tuning procedure.      |                 |              |                | ✓ Vibration            |         |      |   |
|                                  | 🔭 SureSe        | vo2 Pro Vers | ion :V0.0.2.17 |                        | ×       |      |   |
| -                                |                 |              |                |                        |         |      |   |
| Undate Parameters                | Auto tunini     | completed    |                |                        |         |      |   |
|                                  | Auto tuning     | g completed  | •              |                        |         |      |   |
|                                  |                 |              |                |                        |         |      |   |
|                                  |                 |              |                |                        |         |      |   |
|                                  |                 |              |                |                        |         |      |   |
|                                  |                 |              |                | ОК                     |         |      |   |
| I                                |                 |              |                | HELP                   | Next    | Exit |   |

Wiring Parameters D

| Auto Tuning[Device#01] Surese | 1702      |              |           |                                                         |   |
|-------------------------------|-----------|--------------|-----------|---------------------------------------------------------|---|
|                               | Control G | ain          |           |                                                         |   |
|                               |           | Before       | After     | Parameter Description                                   |   |
| Select the command source.    | P2.031    | 19           | 35        | Frequency response level                                |   |
|                               | P2.032    | 3            | 3         | Gain adjustment mode                                    |   |
|                               | P2.089    | 35           | 6         | Command responsiveness gain                             |   |
|                               | P1.037    | 0.8          | 0.3       | Load inertia ratio and load weight ratio to servo motor |   |
| Receive Motion Command        | P2.000    | 54           | 403       | Position control gain                                   |   |
|                               | P2.002    | 0            | 0         | Position feed forward gain                              |   |
|                               | P2.004    | 219          | 1614      | Speed control gain                                      |   |
|                               | <         |              |           | •                                                       | > |
| · · · ·                       | Suppress  | ion Filter P | arameters |                                                         |   |
| Start the tuning procedure.   |           | Before       | After     | Parameter Description                                   |   |
|                               | P1.025    | 1000         | 10        | Low-frequency vibration suppression frequency (1)       |   |
|                               | P1.026    | 0            | 1         | Low-frequency vibration suppression gain (1)            |   |
|                               | P1.027    | 1000         | 1000      | Low-frequency vibration suppression frequency (2)       |   |
|                               | P1.028    | 0            | 0         | Low-frequency vibration suppression gain (2)            |   |
| Update Parameters             | P2.023    | 1000         | 1000      | Notch filter frequency (1)                              |   |
|                               | P2.024    | 0            | 0         | Notch filter attenuation level (1)                      |   |
|                               | P2.043    | 1000         | 1000      | Notch filter frequency (2)                              |   |
|                               | P2.044    | 0            | 0         | Notch filter attenuation level (2)                      |   |
|                               | P2.045    | 1000         | 1000      | Notch filter frequency (3)                              |   |
|                               | P2.046    | 0            | 0         | Notch filter attenuation level (3)                      |   |
|                               | 1         | _            |           |                                                         | > |

The screen shows a table comparing the parameters before and after being changed by auto tuning.

Click **Update** to save the new tuning parameters and complete auto tuning.

#### AUTO-TUNING WITH SERVO DRIVE

The servo drive sends the commands to drive the motor.

#### <u>Step 1:</u>

When the computer is connected to the servo drive, the program window appears as below. Click **Auto Tuning** in the Function List tree view.

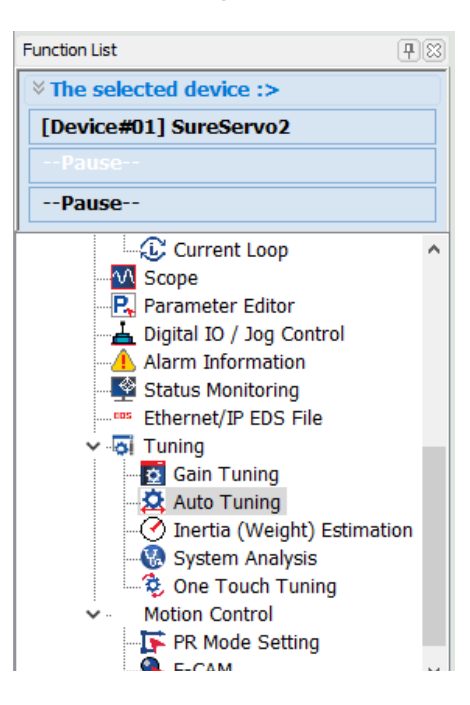

Wiring

Paramet

ters

DI/DO

Codes

Monitoring

Alarms

#### <u>Step 2:</u>

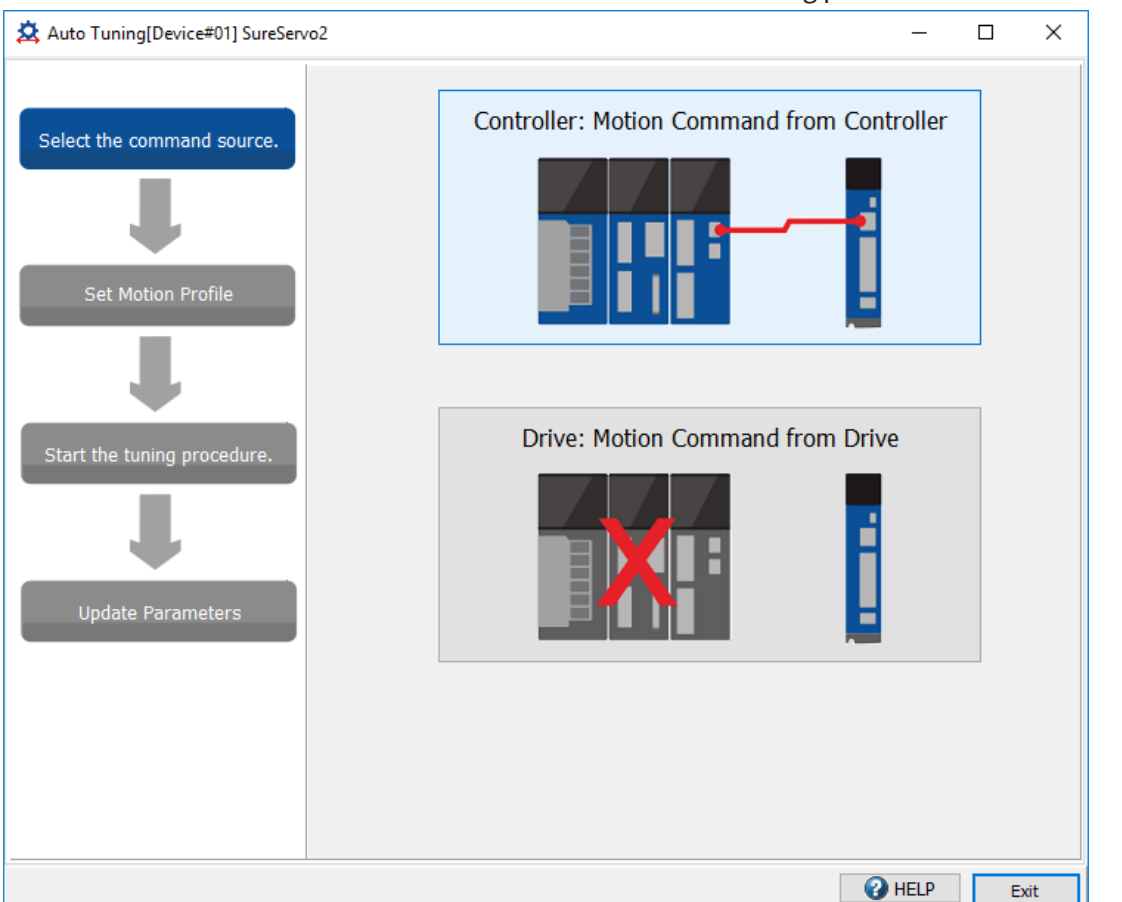

Click Drive: Motion Command From Drive to start the Auto Tuning procedure.

Please follow the steps below to set the motor running path on the screen below:

- 1) Set the system to Servo On state.
- 2) Set the acceleration/deceleration time and jog speed. The default setting for acceleration/deceleration time is 200 ms. Set the jog speed to no less than 500 rpm. The Jog speed in this field is also the tuning speed. Then click Download.
- 3) After you set the motor's jog definition parameters, you can use the Left or Right button to jog the motor to position 1 and 2 (example: jog to the pick point and the place point on a pick and place application). Click on the Left or Right buttons to jog the motor into the machine's starting position and click the Position 1 button. If the motor is connected to a belt or there is no "machine starting position", simply click Position 1. Next, use the Left and Right buttons to move to the machine's end-of-move position and press the Position 2 button. If there is no defined end-of-move position, simply move the motor some distance from position 1 so the Auto Tune feature can properly function. Then, click Start Moving to run between two positions. The motor moves to position 1 and 2 in the forward and backward directions.

Before running the motor, make sure no one is standing close to the machinery.

After ensuring the motor is cycling back and forth between position 1 and position 2, press **Next** to start the Auto Tuning process.

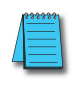

**Note:** If AL007 (Position Deviation) appears when you attempt to jog the motor, you will need to increase the ACC/DEC time and/or decrease the Jog Speed. Press the Prev button to return to the previous screen and restart the procedure (this will re-Enable the servo).

| 🛱 Auto Tuning[Device#01] SureServ |                                                                                                    |     | ×   |
|-----------------------------------|----------------------------------------------------------------------------------------------------|-----|-----|
| Select the command source.        | Step 1 Servo Off Servo ON<br>Alarm Reset No Alarm                                                                                                    |     |     |
| Set Motion Profile                | Step 2         Jog Speed         500         RPM (1~5000)           ACC./DEC. time (0 - 3000 rpm)         500                                                | ✓   |     |
| Start the tuning procedure.       | Step 3       Motor feedback position[user unit]         Position 1       3088876         [Position 2]       3598325                                          |     |     |
| Update Parameters                 | Current Position 3598314<br>Time Interval 1000 ms                                                                                                    |     |     |
|                                   | P2. 105 Auto-tuning Adjustment Bandwidth Level (1~21)       11       Downline         P2. 106 Auto-tuning Adjustment Overshoot Level (1~50331648)       2000 | bad |     |
|                                   | HELP Prev Next                                                                                                    | E   | xit |

## <u>Step 3:</u>

Wait until the tuning progress bar reaches 100%, after which a window with "Auto tuning completed" appears. Click **OK** to continue.

| Auto Tuning[Device#01] SureServ | 02              |        |           |                     | —        |      |
|---------------------------------|-----------------|--------|-----------|---------------------|----------|------|
|                                 |                 | Tuning | Complet   | te                  |          |      |
| Select the command source.      |                 |        |           |                     | 100%     |      |
|                                 |                 |        | Emergency | ' Stop              | 115.63 s |      |
| Set Motion Profile              | Monitor Status  |        |           |                     |          |      |
|                                 | Stablizing time | 5      | ms        | Max. motor curre    | ent 14   | %    |
|                                 | Max. overshoot  | 3      | PUU       | Overload warning le | vel      | 0%   |
| Start the tuning procedure.     |                 |        |           | 1                   |          |      |
| SureServo2 Pro Version          | :V0.0.2.17      |        | ×         |                     |          |      |
| Auto tuning completed.          |                 |        |           |                     |          |      |
|                                 | (               | Ж      |           |                     |          |      |
|                                 |                 |        |           | () HELP             | Next     | Exit |

The screen shows a table comparing the parameters before and after being changed by auto tuning.

|                             | Control G | ain<br>In Cont | 1.0       | la serie a serie la serie la ser |
|-----------------------------|-----------|----------------|-----------|----------------------------------------------------------------------------------------------------|
|                             |           | Before         | Arter     | Parameter Description                                                                                                    |
| Select the command source.  | P2.031    | 35             | 34        | Frequency response level                                                                                                    |
|                             | P2.032    | 3              | 3         | Gain adjustment mode                                                                                                    |
|                             | P2.089    | 6              | 369       | Command responsiveness gain                                                                                                    |
| <b>W</b>                    | P1.037    | 0.3            | 0.2       | Load inertia ratio and load weight ratio to servo motor                                                                                                    |
| Set Motion Profile          | P2.000    | 32             | 369       | Position control gain                                                                                                    |
|                             | P2.002    | 0              | 0         | Position feed forward gain                                                                                                    |
|                             | P2.004    | 131            | 1476      | Speed control gain                                                                                                    |
|                             | <         |                |           | •                                                                                                    |
| · ·                         | Suppress  | ion Filter P   | arameters |                                                                                                    |
| Start the tuning procedure. |           | Before         | After     | Parameter Description                                                                                                    |
|                             | P1.025    | 1000           | 1000      | Low-frequency vibration suppression frequency (1)                                                                                                    |
|                             | P1.026    | 0              | 0         | Low-frequency vibration suppression gain (1)                                                                                                    |
|                             | P1.027    | 1000           | 1000      | Low-frequency vibration suppression frequency (2)                                                                                                    |
|                             | P1.028    | 0              | 0         | Low-frequency vibration suppression gain (2)                                                                                                    |
| Update Parameters           | P2.023    | 1000           | 1000      | Notch filter frequency (1)                                                                                                    |
|                             | P2.024    | 0              | 0         | Notch filter attenuation level (1)                                                                                                    |
|                             | P2.043    | 1000           | 1000      | Notch filter frequency (2)                                                                                                    |
|                             | P2.044    | 0              | 0         | Notch filter attenuation level (2)                                                                                                    |
|                             | P2.045    | 1000           | 1000      | Notch filter frequency (3)                                                                                                    |
|                             | P2.046    | 0              | 0         | Notch filter attenuation level (3)                                                                                                    |
|                             | <         |                |           |                                                                                                    |

Please click **Update** to complete auto tuning or **Exit** to discard the new settings.

### 5.2.4 - Alarms related to auto tuning

In Auto Tuning mode, it is vital that you program the command path, including the operation cycle (such as acceleration, constant speed and deceleration) and dwell time. See the figure below. When any of the settings are incorrect, the servo drive stops and displays an alarm. Please check the alarm causes and take corrective action.

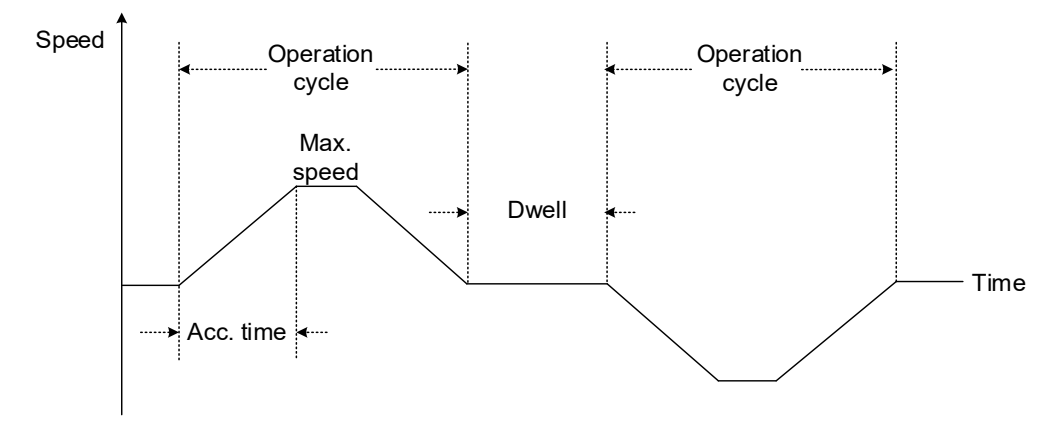

| Display | Alarm name                                      |
|---------|-------------------------------------------------|
| AL007   | Excessive Position Deviation                    |
| AL08A   | Auto-tuning function - Command error            |
| AL08B   | Auto-tuning function - Inertia estimation error |
| AL08C   | Auto-tuning function - Pause time is too short  |

Wiring

Parameters

DI/DO Codes

Monitoring

Alarms

#### 5.3 - TUNING MODE

Apart from the Auto Tuning function described above, there are three other tuning modes you can use to fine tune the system. You can then easily complete tuning by increasing or decreasing the frequency response bandwidth level (P2.031). Please follow the tuning procedure in Section 5.1.

#### 5.3.1 - FLOW CHART OF TUNING MODE

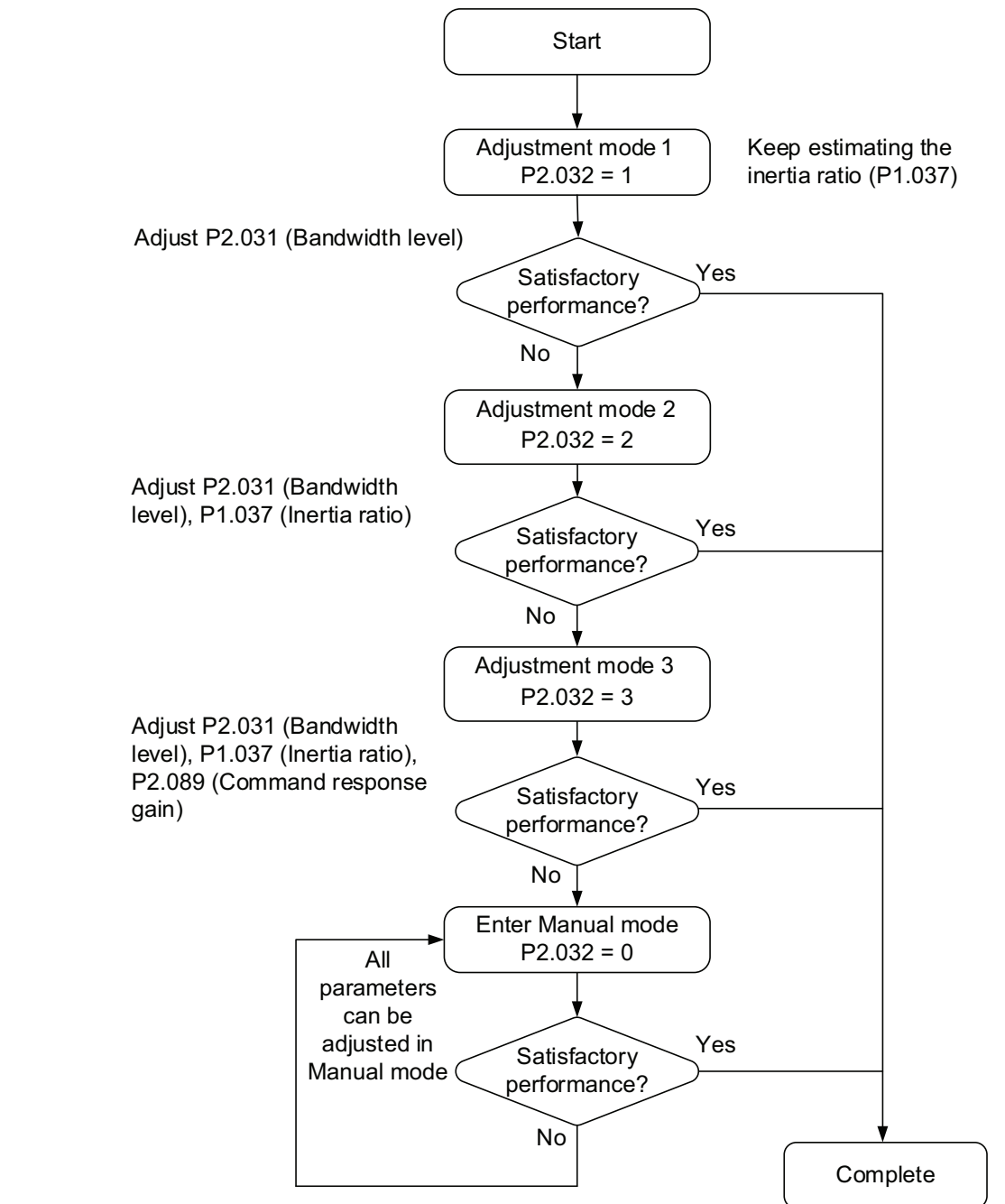

# 5.3.2 - GAIN ADJUSTMENT MODE 1

In this mode, the servo drive continues to estimate the system's inertia and updates the value of parameter P1.037.

| P2.032           |                           | de Inertia Estimation | Parameter     |                                                                                                    |
|------------------|---------------------------|-----------------------|---------------|----------------------------------------------------------------------------------------------------|
| Setting<br>Value | Adjustment Mode           |                       | Manual Tuning | Auto Tuning                                                                                                    |
| 1                | Gain adjustment<br>mode 1 | Real-time estimation  | P2.031        | P1.037, P2.000, P2.004,<br>P2.006, P2.023, P2.024,<br>P2.025, P2.043, P2.044,<br>P2.045, P2.046, P2.049,<br>P2.089, P2.098, P2.099,<br>P2.101, P2.102 |

Requirements for inertia estimation:

- 1) Motor speed increases from 0 rpm to 3000 rpm within 1.5 seconds.
- 2) It is suggested to set the speed to 500 rpm or higher. The lowest speed should be no less than 200 rpm.
- 3) The load inertia should be less than 50 times the motor inertia.
- 4) The change in the external force or inertia ratio cannot be too great.

### 5.3.3 - GAIN ADJUSTMENT MODE 2

When gain adjustment mode 1 cannot meet your need, you can try gain adjustment mode 2 to tune the servo system. In gain adjustment mode 2, the system does not automatically estimate the inertia. You must set the correct mechanical inertia in parameter P1.037.

| P2.032<br>Setting<br>Value | Adjustment Mode           | Inertia Estimation | Parameter        |                                                                                                    |
|----------------------------|---------------------------|--------------------|------------------|----------------------------------------------------------------------------------------------------|
|                            |                           |                    | Manual Tuning    | Auto Tuning                                                                                                    |
| 2                          | Gain adjustment<br>mode 2 | Value of P1.037    | P1.037<br>P2.031 | P2.000, P2.004, P2.006,<br>P2.023, P2.024, P2.025,<br>P2.043, P2.044, P2.045,<br>P2.046, P2.049, P2.089,<br>P2.098, P2.099, P2.101,<br>P2.102 |

Inertia estimation is applicable to most applications. However, when the machine does not comply with the requirements for inertia estimation, you have to set the correct inertia ratio in parameter P1.037.

### 5.3.4 - GAIN ADJUSTMENT MODE 3

If your need cannot be met by gain adjustment mode 1 or 2, please select gain adjustment mode 3. Parameter P2.089 (Command Response Gain) is available in this mode. You can increase the gain value to shorten the response and settling time for the position command. However, if you set the parameter value too high, it might cause overshoot and machinery vibration. This function is only available when changing the command, such as the acceleration / deceleration application.

| P2.032<br>Setting<br>Value | Adjustment Mode           | Inertia Estimation | Parameter                  |                                                                                                    |
|----------------------------|---------------------------|--------------------|----------------------------|----------------------------------------------------------------------------------------------------|
|                            |                           |                    | Manual Tuning              | Auto Tuning                                                                                                    |
| 3                          | Gain adjustment<br>mode 3 | Value of P1.037    | P1.037<br>P2.031<br>P2.089 | P2.000, P2.004,<br>P2.006, P2.023,<br>P2.024, P2.025,<br>P2.043, P2.044,<br>P2.045, P2.046,<br>P2.049, P2.098,<br>P2.099, P2.101, P2.102 |

# **Chapter 5: Tuning**

#### 5.3.5 - Setting the frequency response bandwidth (stiffness)

You can use parameter P2.031 (frequency response bandwidth level) to tune the servo system in an easier and user-friendly way. With a fixed inertia ratio, when increasing the bandwidth level (P2.031), the servo's bandwidth increases as well. If resonance occurs, please lower the parameter value by one or two bandwidth levels (you should adjust the bandwidth level according to the actual situation). For instance, if the value of P2.031 is 30, you can reduce the bandwidth level to 28. When adjusting the value of this parameter, the servo system automatically adjusts the corresponding parameters, such as P2.000 and P2.004.

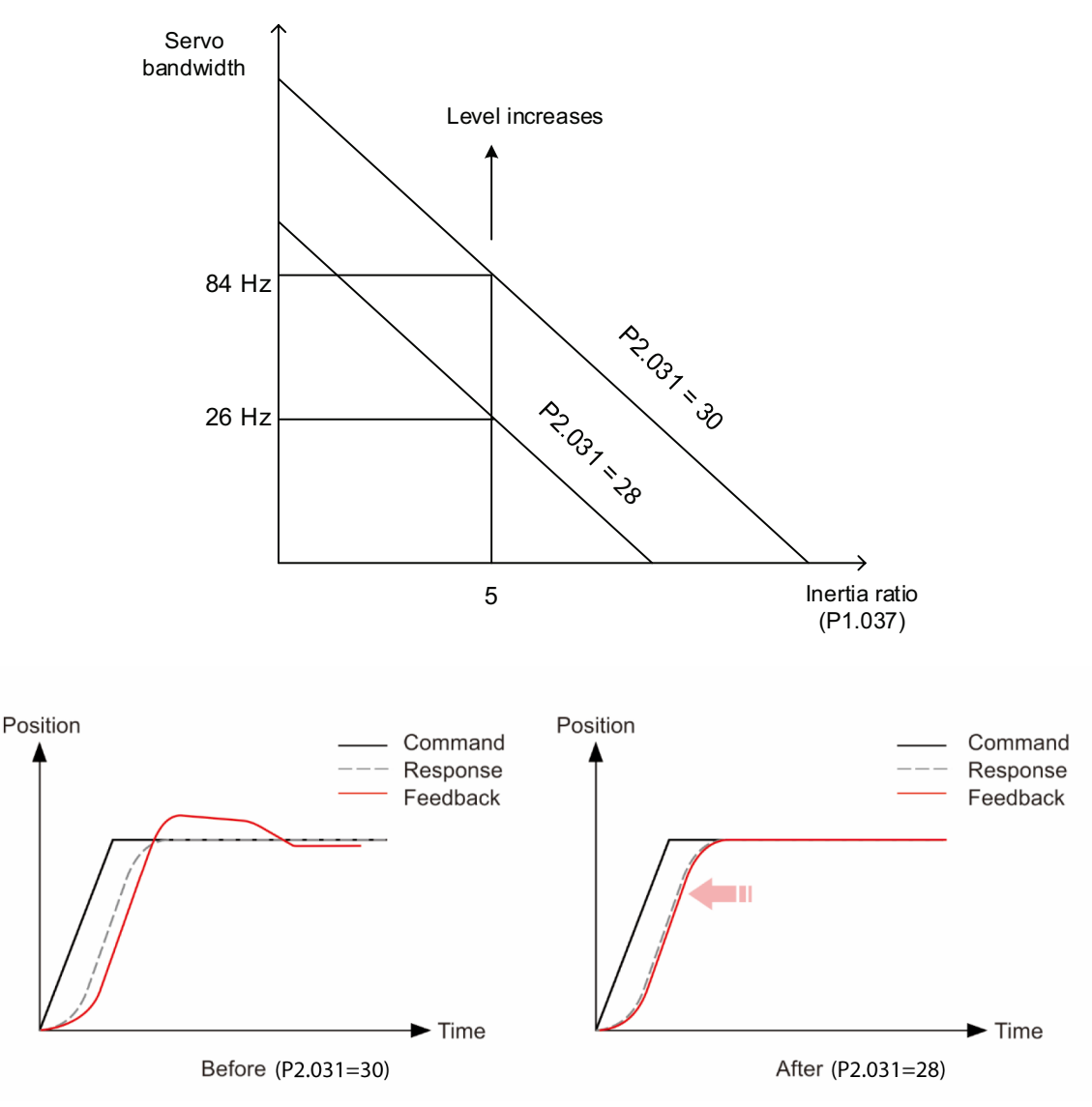

Figure 5-1 Adjust the bandwidth level

#### 5.3.6 - GAIN RESPONSE

You can use parameter P2.089 (Command responsiveness gain) to adjust the response. Increasing the gain can minimize the deviation between the position command and command response in intermittent duty zone. When adjusting the value of P2.089, please enable the function for two degrees of freedom (two dimensional control)(set P2.094 to 0x1000).

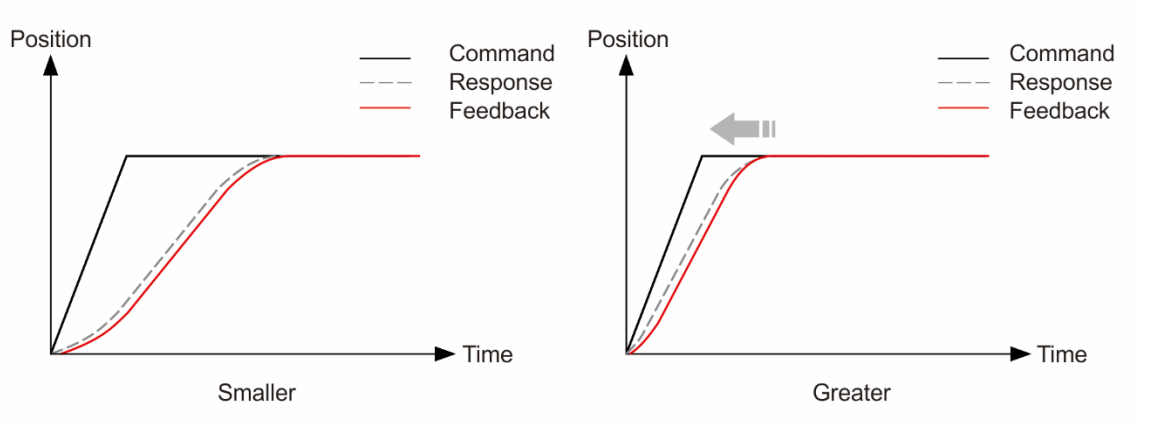

Figure 5-2 Adjust the gain response

#### 5.4 - TUNING IN MANUAL MODE

The selection of the position and speed response frequency should be determined by the machinery stiffness and the application. Generally, for applications or machines that require high speed and high precision, higher frequency response bandwidth is required. However, increasing the response bandwidth might cause resonance. Thus, machinery with higher stiffness is used to solve this problem. When the resonance frequency is unknown, you can gradually increase the gain parameter values to increase the frequency resonance bandwidth. Then, decrease the gain parameter values until you hear the sound of the resonance. The following are the descriptions of the gain adjustment parameters.

#### Position control gain (KPP, parameter P2.000)

This parameter determines the response of the position loop. The bigger the KPP value, the higher the response frequency of the position loop. This lowers following error and position error, and shortens the settling time. However, if you set the value too high, it can cause the machinery to vibrate or cause overshoot when positioning. The calculation of position loop frequency response is as follows:

Frequency response bandwidth of position loop (Hz) =  $\frac{\text{KPP}}{2\pi}$ 

### Speed control gain (KVP, parameter P2.004)

This parameter determines the response of speed loop. The bigger the KVP value, the higher the response frequency of the speed loop and the lower the following error. However, if you set the value too high, it could cause machinery resonance. The response frequency of the speed loop must be 4–6 times higher than the response frequency of the position loop; otherwise, the machinery might vibrate or it might cause overshoot when positioning. The calculation of speed loop frequency response is as follows:

Frequency response bandwidth of speed loop

$$fv = \left(\frac{KVP}{2\pi}\right) \times \left[\frac{(1+P1-37/10)}{(1+JL/JM)}\right] Hz$$

JM: Motor Inertia; JL: Load Inertia; P1.037: 0.1 (times)

When P1.037 (auto estimation or manually set value) is equal to the real inertia ratio (JL / JM), the real speed loop frequency response is:

$$fv = \left(\frac{KVP}{2\pi}\right)Hz$$

### Speed integral compensation (KVI, parameter P2.006)

The higher the KVI value, the better the elimination of the deviation. However, if you set the value too high, it can cause the machinery to vibrate. It is suggested that you set the value as follows:

KVI (P2.006)  $\leq 1.5 \times$  Speed loop frequency response

# Low-pass filter for resonance suppression (NLP, parameter P2.025)

A high inertial value ratio reduces the frequency response of the speed loop. Therefore, you must increase the KVP value to maintain the response frequency. Increasing KVP value might cause machinery resonance. Please use this parameter to eliminate the noise from resonance. The higher the value, the better the capability for reducing high-frequency noise. However, if you set the value too high, it can cause instability in the speed loop and overshoot in positioning. It is suggested that you set the value as follows:

10000

NLP (P2.025)  $\leq \frac{1}{6 \times \text{Speed loop frequency response (Hz)}}$ 

# Anti-interference gain (DST, parameter P2.026)

Use this parameter to increase the ability to resist external force and eliminate overshoot during acceleration / deceleration. The default value is 0. Adjusting this value in Manual mode is not suggested unless it is for fine-tuning.

# Position feed forward gain (PFG, parameter P2.002)

This parameter can reduce the position error and shorten the settling time. However, if you set the value too high, it might cause overshoot in positioning. If the setting of the e-gear ratio is larger than 10, it might cause noise as well.

Wiring

Parameters

DI/DO Codes

Monitoring

Alarms

# 5.5 - MECHANICAL RESONANCE SUPPRESSION

Five sets of notch filters are provided to suppress mechanical resonance. You can set all five to the auto resonance suppression parameter (P2.047) with manual adjustment. Please see the following flowchart for manual adjustment.

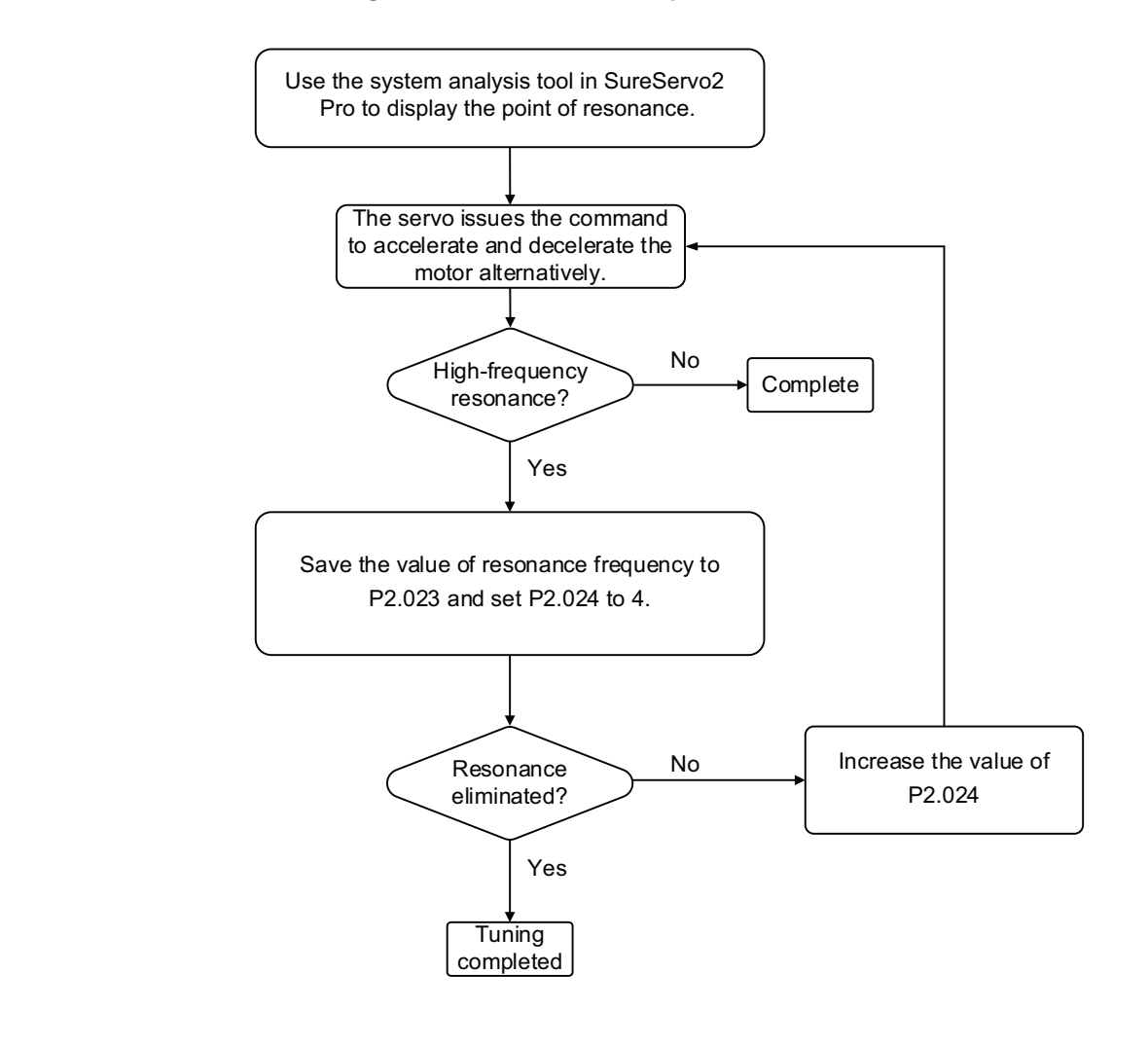